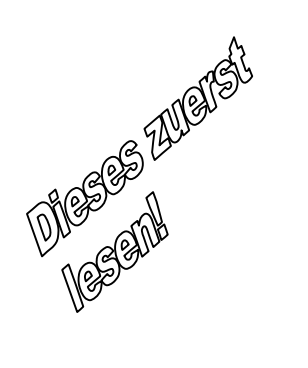

# Kurzanleitung

# Agilent Technologies-Modelle 6811B - 6814B, 6834B und 6843A AC Power-Lösungen

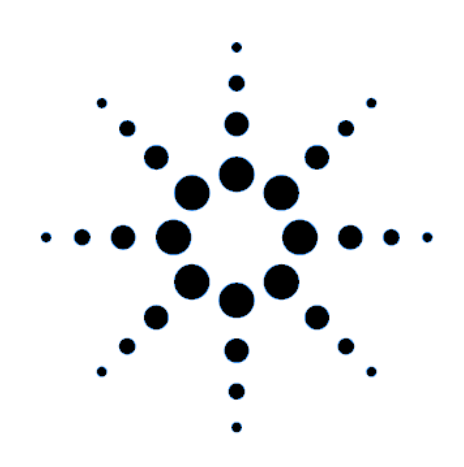

| Dokumentati                          | onsübersicht                            |
|--------------------------------------|-----------------------------------------|
| Kurzanleitung (dieses Dokument)      | Quick Reference Card                    |
| Übersicht über die Bedienung der AC- | Nachschlagekarte für Programmierbefehle |
| Signalquelle. Dient zum sofortigen   | (lokal und remote). Zur Verwendung für  |
| Arbeiten mit dem Gerät.              | erfahrene Benutzer der AC-Signalquelle. |
| User's Guide                         | Programmer's Guide                      |
| Enthält die folgenden Informationen: | Enthält die folgenden Informationen:    |
| Beschreibung und Installation,       | Einführung in SCPI,                     |
| Eingangsprüfung und Bedienung,       | Nachschlagewerk für SCPI-Befehle,       |
| Technische Daten und Kalibrierung    | Anwendungsbeispiele                     |

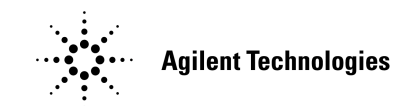

Agilent Teilenummer 5962-0847 Microfiche Teilenummer 5962-0848 Printed in USA: April 2000

# Inhalt

| Die Frontpatte im Überblick                                | 3  |
|------------------------------------------------------------|----|
| Die Rückwand im Überblick                                  | 4  |
| Funktionsumfang der AC-Signalquelle                        | 5  |
| Bedienung über die Frontplatte                             | 7  |
| Einige grundlegende Bedienungsschritte                     | 9  |
| Messen des Ausgangssignals                                 | 11 |
| Programmieren von Signaltransienten                        | 13 |
| Programmieren von Triggersynchronisation und Verzögerungen | 15 |
| Die Frontplattenmenüs im Überblick                         | 17 |

## Sicherheitshinweise

Im User's Guide befindet sich eine Zusammenfassung der Sicherheitshinweise für dieses Gerät. Machen Sie sich bitte mit dem Inhalt dieser Seite vertraut. Die hier folgenden Sicherheitsregeln müssen unbedingt befolgt werden!

#### WARNUNG: LEBENSGEFÄHRLICHE SPANNUNGEN

Die AC-Signalquelle kann am Ausgang eine Spannung von bis zu 425 V (Spitze) aufweisen. Bei Berührung der Ausgangsanschlüsse oder der daran angeschlossenen Schaltung besteht LEBENSGEFAHR!

#### VOR DEM EINSCHALTEN

Überprüfen Sie, ob die am Gerät angegebene Versorgungsspannung der verfügbaren Netzspannung entspricht und daß die korrekte Netzsicherung eingesetzt ist. Beachten Sie die Durchführung aller Sicherheitsmaßnahmen sowie die am Gerät angebrachten Sicherheitssymbole (beschrieben unter "Safety Symbols").

#### GERÄT ERDEN

Zur Vermeidung eines Stromschlages müssen Gerätechassis und Gehäuse geerdet sein. Das Gerät ist an das Stromnetz durch ein Netzkabel mit integriertem Schutzleiter, der fest mit Erde verbunden sein muß, anzuschließen. Jede Unterbrechung des Schutzleiters stellt eine potentielle Gefahrenquelle dar.

#### SICHERUNGEN

Es ist darauf zu achten, daß nur Sicherungen desselben Typs, derselben Spannung und derselben Stromstärke verwendet werden. Verwenden Sie keine reparierten oder kurzgeschlossenen Sicherungen.

#### GERÄTEABDECKUNG NICHT ENTFERNEN

Das Entfernen der Geräteabdeckung durch das Bedienerpersonal ist nicht gestattet. Der Austausch von Bauteilen sowie das Durchführen von Abgleicharbeiten bleibt qualifiziertem Service-Personal vorbehalten.

#### EINGANSWERTE BEACHTEN

Das Gerät kann zur Reduzierung von elektromagnetischen Einstreuungen mit einem Netzfilter ausgestattet werden. Dieses muß an eine ordungsgemäß geerdete Steckdose angeschlossen werden, um die Stromschlaggefahr zu mindern. Der Betrieb bei Netzspannungen oder Netzfrequenzen, die die auf dem Geräteetikett aufgedruckten Werte überschreiten, kann zu Leckströmen von über 5,0 mA führen.

© Copyright 1995, 1996, 1998, 2000 Agilent Technologies, Inc.

Diese Dokumentation enthält Informationen, die durch das Copyright geschützt sind. Alle Rechte vorbehalten. Kein Teil dieser Dokumentation darf ohne vorherige Zustimmung durch Agilent Technologies kopiert, reproduziert oder in eine andere Sprache übersetzt werden. Änderungen vorbehalten.

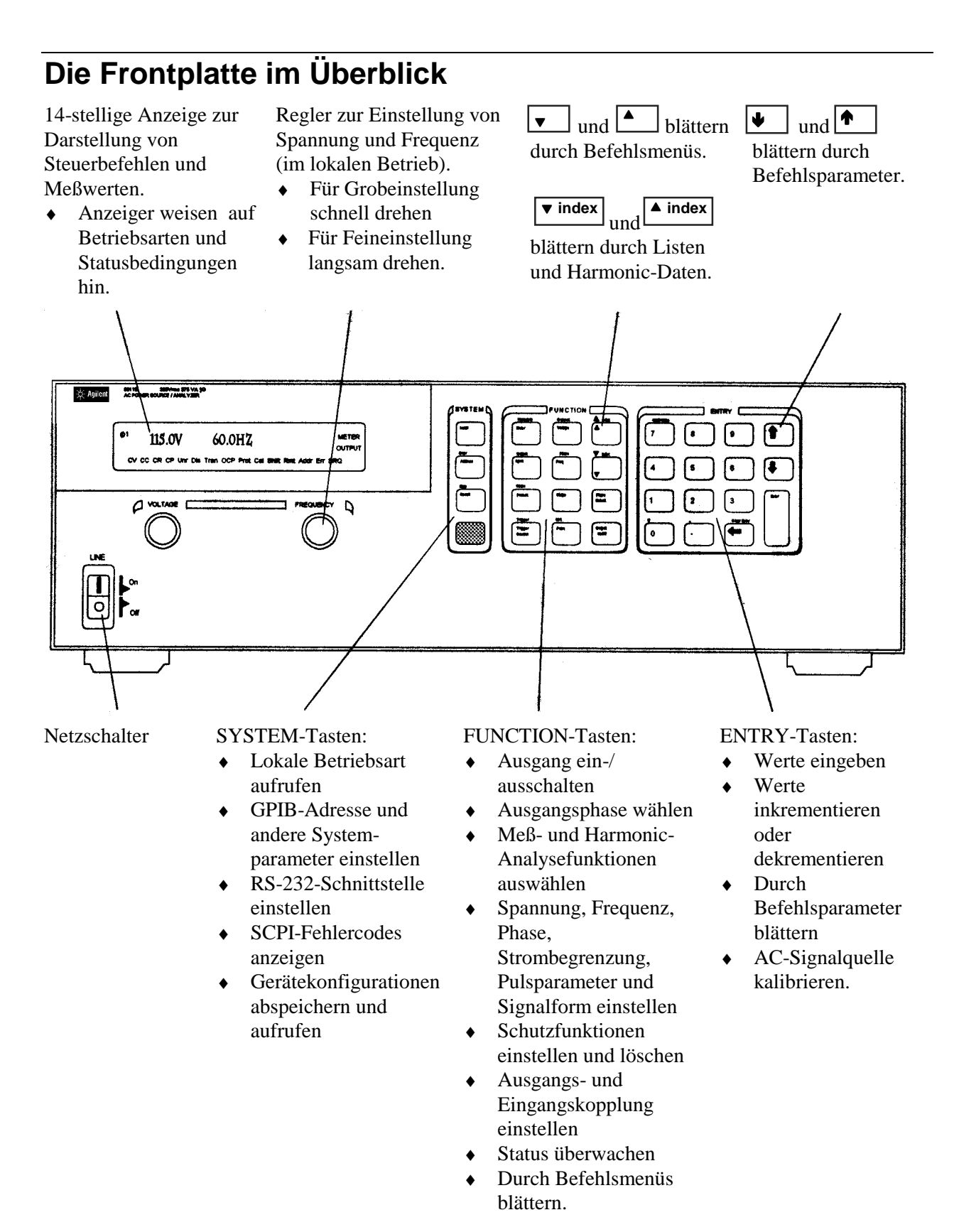

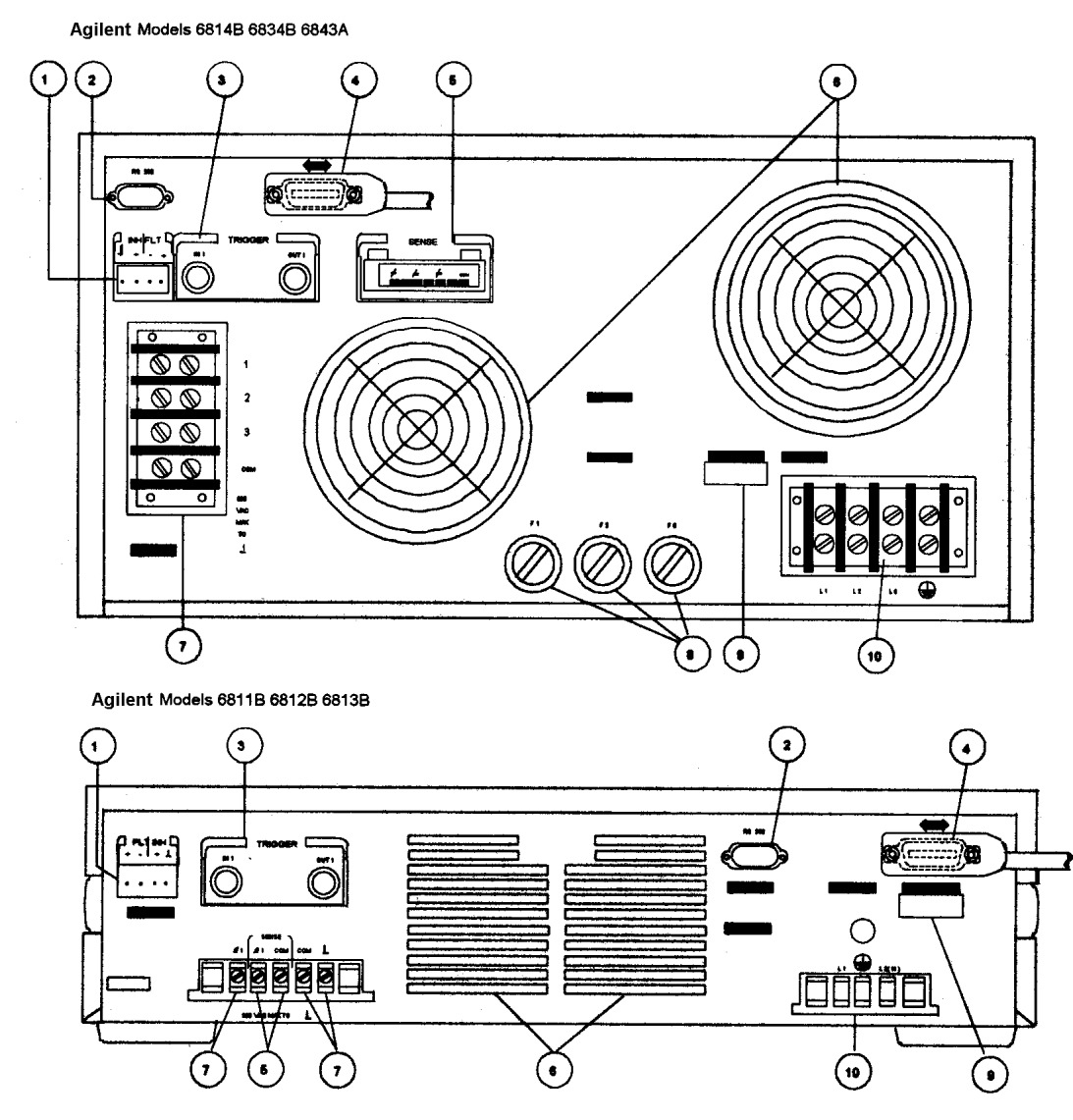

# Die Rückwand im Überblick

#### Anschlüsse auf der Rückwand (Näheres siehe Kapitel 3 im User's Guide)

- 1 INH (Remote Inhibit) TTL-Eingangssignal zum externen Sperren der AC-Signalquelle. FLT (Discrete Fault Indicator) TTL-Ausgangssignal zur Signalisierung eines Gerätefehlers.
- **2** RS-232-Anschluß für externen Controller.
- **3** TRIGGER BNC-Anschlüsse für Extern-Triggereingänge und -quelle; Trigger-Ausgänge.
- 4 GPIB-Anschluß für externen Controller.
- 5 SENSE-Anschlüsse zur Messung der Spannung an der Last.
- **6** Luftschlitze (nicht blockieren).
- 7 OUTPUT-Anschlüsse zur Last (Anschlüsse für Phase \$\phi\_2\$ und \$\phi\_3\$ nur beim Agilent 6834B verfügbar).
- 8 Netzsicherungen (Nur Agilent 6814B/6834B/6843A. Andere Modelle haben interne Sicherungen).
- **9** LINE RATING-Etikett mit Daten zur Stromversorgung.
- **10** AC Line Input-Anschlüsse für die Stromversorgung.

# Funktionsumfang der AC-Signalquelle

## Erzeugen von Signalformen

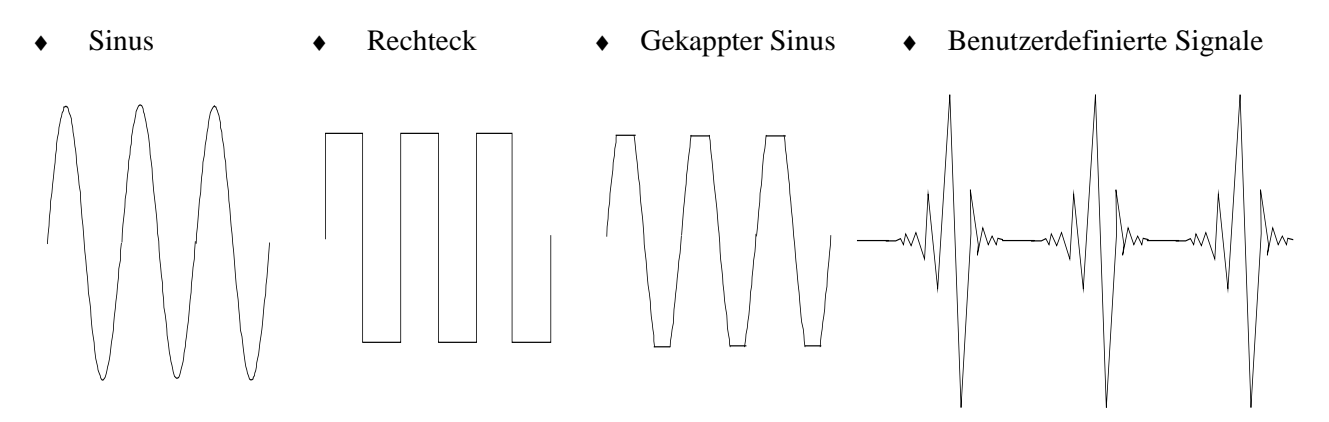

## Programmieren des Ausgangssignals

- Phase
- Wechselspannung (eff)
- Verzerrung
- ♦ Frequenz
- Spannungs- und Frequenzanstiege (Slew Rates)
- Strombegrenzung (eff)

Die Agilent-Modelle 6811B, 6812B, 6813B stellen zusätzlich die folgenden Ausgangsfunktionen bereit:

- Gleichspannung
- Spitzenstrombegrenzung
- ♦ AC-Kopplung
- Impedanz

## Mögliche Messungen

- Spannung: AC (eff), (AC+DC) (eff)
- Strom: AC (eff), (AC + DC) (eff); plus repetitive und nicht-repetitive Stromspitzen
- Wirk-, Blind- und Scheinleistung
- Harmonische Analyse von Spannungs- und Stromsignalen, Angabe von Amplitude, Phase und harmonischer Gesamtverzerrung (bis zur 50. Harmonischen).
- Getriggerte Erfassung von digitalisierten Spannungen und Strömen mit Nachbearbeitungsmöglichkeiten.

Die Agilent-Modelle 6811B, 6812B, 6813B stellen zusätzlich die folgenden Meßfunktionen bereit:

- Gleichspannung
- Gleichstrom

Das Agilent-Modell 6834B bietet zusätzlich die folgende Meßfunktion:

• Gesamtleistung und Neutralleiterstrom

## Synchronisation von Transienten oder von Messungen mit ext. Signalen

• Eingespeistes Triggersignal

• Abgehendes Triggersignal

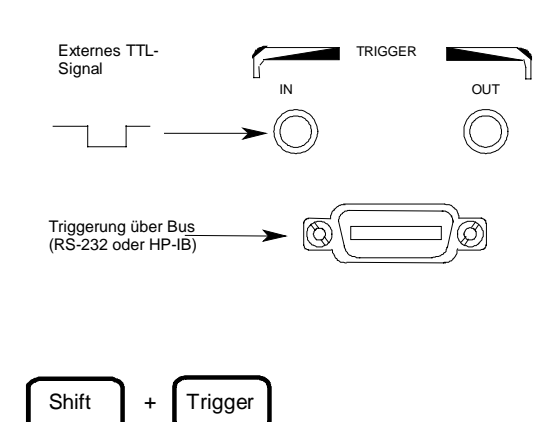

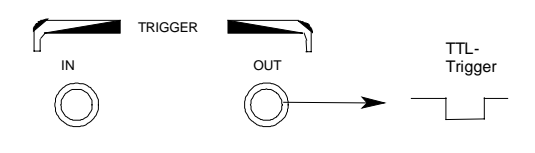

## Vier Transiententypen

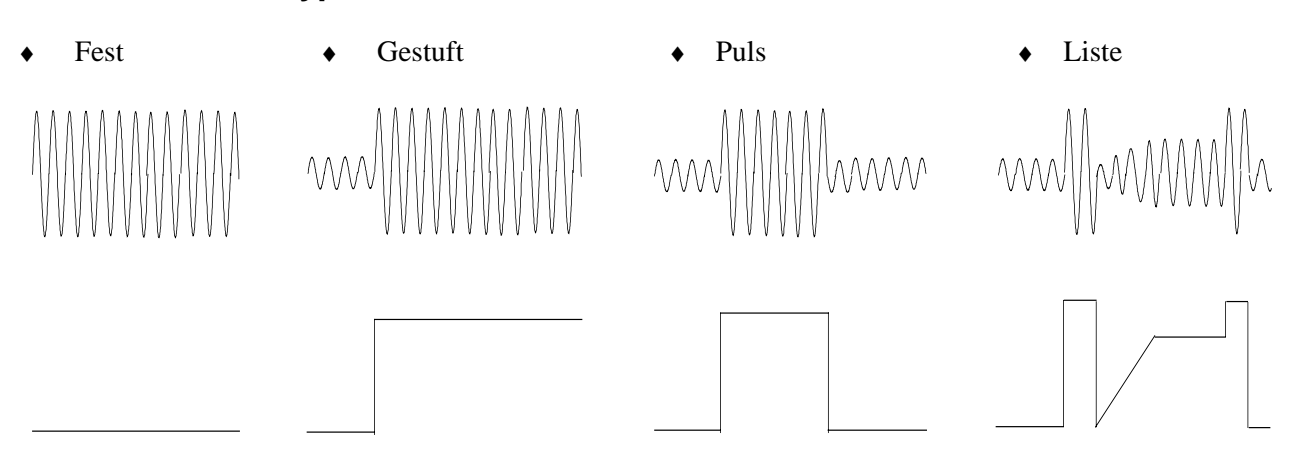

## Bedienung lokal oder ferngesteuert

- Über die Frontplatte
- Über die eingebaute GPIB- oder RS-232-Schnittstelle

## Aktivierung von Schutzfunktionen

- Überspannung
- ♦ Überstrom
- Überleistung
- Übertemperatur
- Benutzerdefinierte, externe Ereignisse (über FLT-Abschaltsignal)

# Bedienung über die Frontplatte

Stellen Sie sicher, daß das Gerät eingeschaltet ist.

#### Über die SYSTEM-Tastengruppe

Local

Dücken Sie zur Aktivierung der Tastatur die **Local**-Taste, falls sich das Gerät nicht im lokalen Betrieb befindet. (Falls der Local Lockout-Befehl aktiv ist, schalten Sie das Gerät erneut ein, um es in die lokale Betriebsart zu bringen.)

#### Über die FUNCTION-Tastengruppe

Voltage

Drücken Sie zur Auswahl der Spannungsfunktion die Taste **Voltage**. Um eine andere Funktion zu wählen, drücken Sie einfach die entsprechende Taste.

Zur Auswahl einer Funktion in der zweiten Tastenebene (wie z.B. **Current**), drücken Sie zuerst die blaue Umschalttaste (Shift) und dann die Taste unterhalb der Funktion.

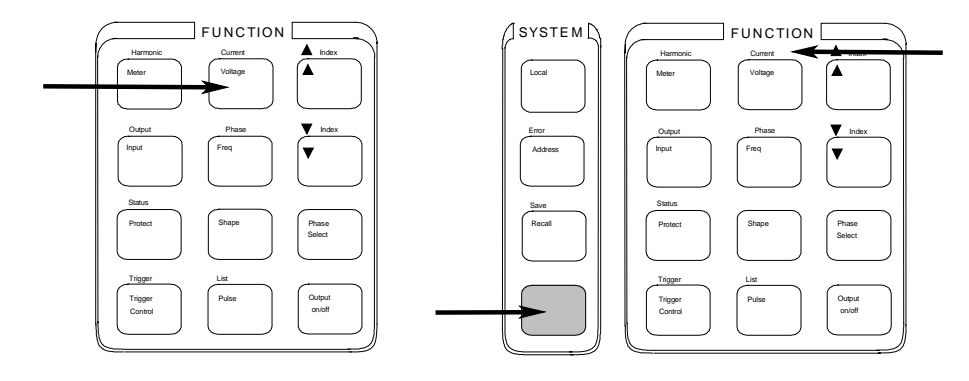

HINWEIS: Das Betätigen von Output on/off, Phase Select oder (Umschalttaste) + Trigger bewirkt die sofortige Aktivierung der Funktion. Die Anzeiger auf der Frontplatte weisen dabei auf diesen Zustand hin. Alle anderen Funktionstasten beinhalten untergeordnete Befehlsmenüs, auf die über die Tasten ▲ und ▼ zugegriffen wird. Vergleiche auch "Die Frontplatte im Überblick".

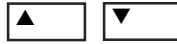

Benutzen Sie diese Tasten, um durch die Menüs der ausgewählten Funktion zu blättern.

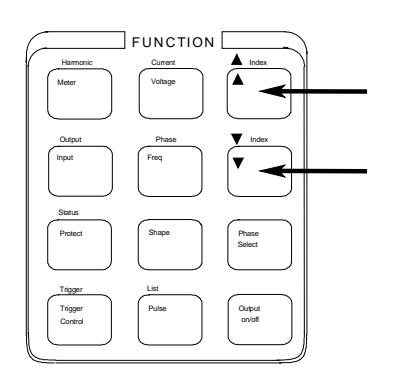

Die folgende Übersicht zeigt die Befehle des Voltage-Menüs. Einige Befehle betreffen nicht alle Modelle. Die Menüs sind zyklisch aufgebaut; durch kontinuierliches Drücken von  $\blacktriangle$  oder  $\blacktriangledown$  gelangt man wieder an die Anfangsposition.

| Taste<br>Voltage | 1 | Anzeige<br>VOLT <wert></wert> | Funktionsbesch<br>Sofortige (Effekti |
|------------------|---|-------------------------------|--------------------------------------|
|                  | ▼ | VOLT:T <wert></wert>          | Getriggerte (Effel                   |
|                  | ▼ | VOLT:M FIXED                  | Auswahl der Spar                     |
|                  | ▼ | OFFSET <wert></wert>          | Sofortige DC-Off                     |
|                  | ▼ | OFFSET:T <wert></wert>        | Getriggerte DC-C                     |
|                  | ▼ | OFFSET:M FIXED                | Auswahl der DC-                      |
|                  | ▼ | RANGE 150                     | Auswahl des Spar                     |
|                  | ▼ | SLEW <wert></wert>            | Sofortiger Spann                     |
|                  | ▼ | SLEW:T <wert></wert>          | Getriggerter Span                    |
|                  | ▼ | SLEW:M FIXED                  | Auswahl der Spai                     |
|                  | ▼ | ALC INT                       | Auswahl der Que                      |
|                  | ▼ | ALC:DET RMS                   | Auswahl des Dete                     |

**Funktionsbeschreibung** Sofortige (Effektivwert-)Ausgangsspannung Getriggerte (Effektivwert-)Ausgangsspannung Auswahl der Spannungsbetriebsart Sofortige DC-Offset-Spannung Getriggerte DC-Offset-Spannungsbetriebsart Auswahl der DC-Offset-Spannungsbetriebsart Auswahl des Spannungsbereichs Sofortiger Spannungsanstieg in V/s Getriggerter Spannungsanstieg in V/s Auswahl der Spannungsanstiegs-Betriebsart Auswahl der Quelle für Spannungsmessung Auswahl des Detektors für Spannungsmessung

## Über die Entry-Tastengruppe

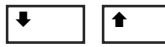

Benutzen Sie zur Inkrementierung/Dekrementierung oder zur Auswahl der Befehlsparameter diese Tasten. Falls der Parameter eine Zahl ist, kann mit diesen Tasten der Wert in kleinen Schritten verändert werden. Mit **Enter** wird die Auswahl bestätigt, und es wird wieder die Meter-Funktion aktiv.

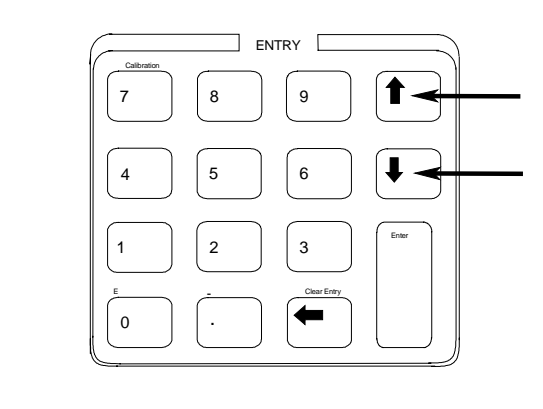

Anzeige **Beschreibung** Taste Voltage ▼ ▼ VOLT:M FIXED Betriebsart "Fixed" Ŧ Betriebsart "Step" VOLT:M STEP Ŧ VOLT:M PULSE Betriebsart "Pulse" Ŧ VOLT:M LIST Betriebsart "List"

Benutzen Sie zur direkten Eingabe eines Wertes für den Befehlsparameter die numerischen Entry-Tasten. Hier die Eingabe eines Wertes für den Spannungsparameter:

| <b>Faste</b> |    |   |
|--------------|----|---|
| Voltage      |    |   |
| 6            | Γ, | 0 |
| Enter        |    |   |

| Anzeig | e     |   |
|--------|-------|---|
| VOLT ( | )     |   |
| VOLT 6 | 50    |   |
| 60 V   | 60 Hz | Z |

**Beschreibung** 0 Volt 60 Volt Werteingabe und Rückkehr Meterfunktion

# Einige grundlegende Bedienungsschritte

Stellen Sie sicher, daß das Gerät eingeschaltet ist. Bedienen Sie das Gerät über die Frontplatte oder über die enstprechenden SCPI-Befehle.

In den folgenden linken Spalten wird auf die Tasten hingewiesen, die den angezeigten Vorgang programmieren. Falls die SCPI-Syntax gänzlich von dem Forntplattenbefehl abweicht, wird sie in Klammern () dargestellt.

Im Text rechts wir das Ergebnis beschrieben. Unterhalb der Beschreibung finden Sie die entsprechende Signalform, falls zutreffend.

## Aktivieren des Ausgangs

Output On/Off

Wenn der Ausgang aktiviert ist, erscheint die programmierte Spannung am Ausgang, und die **Dis**-Anzeige erlischt.

## Wahl der Ausgangsphase (nur Agilent 6834B)

| Phase Select<br>(INST:NSEL) | Man kann Phasen einzeln spezifizieren, oder man kann Phasen auch<br>koppeln. Wenn Phasen gekoppelt sind, sind alle drei Phasenanzeiger auf<br>der Frontplatte (Phase \ophi1, \ophi2, \ophi3) eingeschaltet. Dies bedeutet, daß sich alle |
|-----------------------------|----------------------------------------------------------------------------------------------------|
|                             | abgesetzten Befehle auf alle drei Phasen beziehen. Beachten Sie, daß nur<br>jeweils eine Phase über die Meßeinrichtung gemessen werden kann (außer                                                                                       |
|                             | bei Messungen der Gesamtleistung oder bei Strommessungen im Neutralleiter).                                                                                                    |

## Einstellen der Spannung

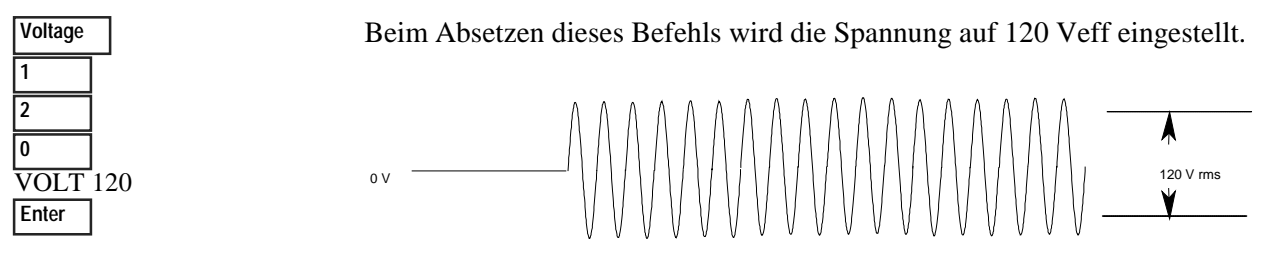

## Einstellen der Frequenz

| Freq  |    |
|-------|----|
| 5     |    |
| 0     |    |
| FREQ  | 50 |
| Enter |    |

Beim Absetzen dieses Befehls wird die Frequenz auf 50 Hz eingestellt.

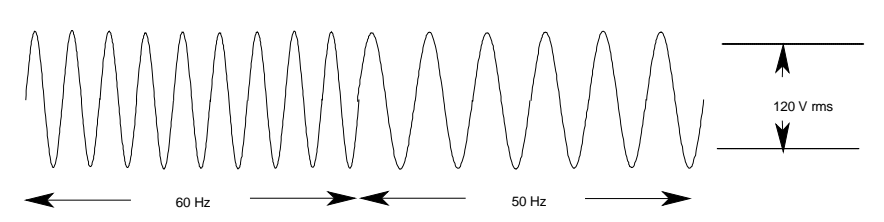

#### Einstellen der Strombegrenzung (Spitzenstrom bei Agilent 6811B/6812B/6813B)

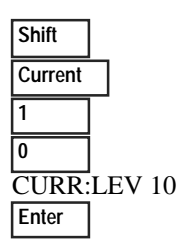

Beim Absetzen dieses Befehls wird die Strombegrenzung auf 10 A (eff) eingestellt. Falls mehr Strom als eingestellt gezogen wird, wird die Signalamplitude reduziert und der Strom somit innerhalb des spezifizierten Bereichs gehalten. Drücken Sie zur Einstellung der Spitzenstrombegrenzung (CURR:PEAK) bei den Geräten Agilent 6811B/6812B/6813B die Tasten (**Umschalt**) Current sowie ▼. Beachten Sie, daß die Strombegrenzung bei diesen Geräten sofort wirksam und die Ausgangsspannung entsprechend begrenzt wird.

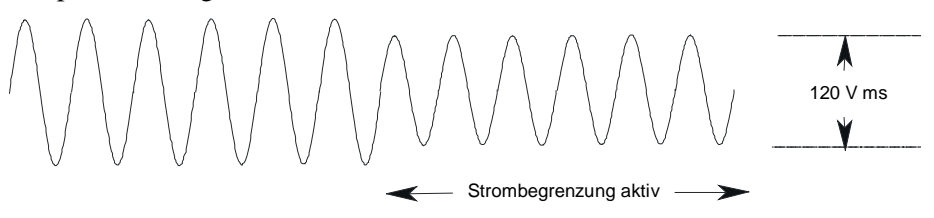

**HINWEIS:** Die Effektivwert-Strombegrenzerschaltung ist langsamer als die Spitzenstrombegrenzerschaltung, so daß Ihre Signalquelle, je nach Einstellung der Spitzenstrombegrenzung und verwendeter Last, kurzzeitige Stromspitzen erzeugen kann, die deutlich über der Effektivwert-Strombegrenzung liegen können.

#### Auswählen einer Signalform

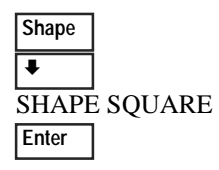

Beim Absetzen dieses Befehls liegt am Ausgang ein Rechtecksignal an. Beachten Sie, daß die Amplitude (Spitze-Spitze) des Rechtecksignals kleiner ist als die eines Sinussignals, vorausgesetzt es wurde der gleiche Amplitudenwert (effektiv) gewählt wurde.

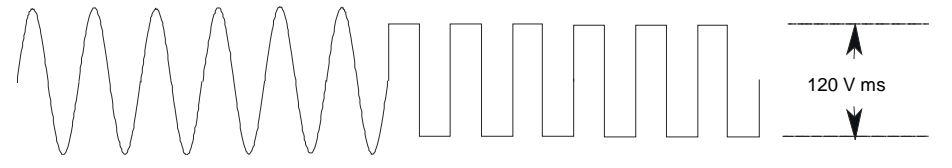

#### Programmieren einer Schutzfunktion

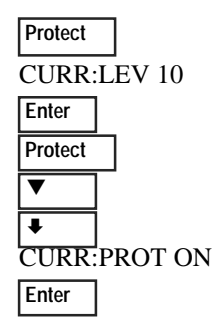

Diese Befehle bewirken ein Löschen aller zuvor eingestellten Schutzfunktionen. Anschließend wird die Stromschutzfunktion aktiviert, die das Ausgangssignal im Falle einer Überstrombedingung abschaltet. Bei Aktivierung dieser Funktion leuchte der OCP-Anzeiger auf.

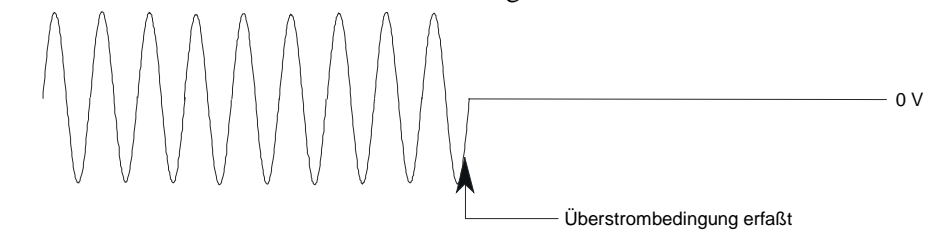

# Messen des Ausgangssignals

Alle Messungen basieren auf der Erfassung und der nachfolgenden Verarbeitung von Signalinformationen. Bei aktivierter Signalquelle werden Messungen durchgeführt, wobei das eingebaute Meßgerät kontinuierlich aktualisiert wird. Über die **Meter**-Taste erhält man Zugriff auf die entsprechenden Meßfunktionen.

Der SCPI MEASure-Befehl bewirkt die Erfassung von **neuen** Signalinformationen bei jeder erneuten Ausführung. Der Befehl FETCh erfaßt keine neuen Signalinformationen, sondern gewinnt die gewünschten Daten aus bereits erfaßten Signalen. Mit Hilfe der SCPI-Befehle können Sie Phasen einzeln oder alle Phasen gleichzeitig mit Hilfe des FETCh-Befehls messen.

#### Meßfunktionen

Das folgende Beispiel zeigt einige Messungen, die direkt auf der Frontplatte abgelesen werden können, wenn Spannung an eine typische Wechselstromlast wie ein Netzteil angelegt wird. Die Spannungs- und Stromverläufe sind auf der nächsten Seite dargestellt.

# **HINWEIS:** Bei den Geräten Agilent 6811B, 6812B und 6813B wird über die Taste **Input** die Kopplung des Meßgerätes eingestellt und somit die Meßart festgelegt. Es stehen drei Möglichkeiten zur Verfügung: nur AC, nur DC, oder AC+DC.

|             | 120V 60HZ     | Spannung (eff) und Frequenz   |
|-------------|---------------|-------------------------------|
| (FETC/MEAS) | 120V 1.925A   | Spannung (eff) und Strom      |
| ▼           | 1.93A 60HZ    | Strom (eff) und Frequenz      |
| ▼           | 120V 150.5W   | Spannung (eff) und Leistung   |
| ▼           | 2.82 CREST F  | Strom-Crestfaktor             |
| ▼           | 5.379A PK REP | Spitzenstrom, repetitiv       |
| ▼           | 36.83A PK NR  | Spitzenstrom, nicht-repetitiv |
| ▼           | 230.6VA       | Scheinleistung                |
| ▼           | 175.2 VAR     | Blindleistung                 |
| ▼           | 0.65 PFACTOR  | Leistungsfaktor               |

Beachten Sie, daß neben den oben aufgelisteten Meßfunktionen die Signalquelle Agilent 6834B auch die Gesamtleistung in allen Phasen und den Strom (effektiv) im Neutralleiter messen kann.

### Harmonische Messungen

Verwenden Sie das Harmonic-Menü, um harmonische Messungen des Ausgangsstroms durchzuführen. Das folgende Beispiel zeigt Messungen der Stromamplituden der Harmonischen Nr. 0 - 5. Beachten Sie, daß die Harmonische Nr. 1 die Grundwelle ist und die Harmonische Nr. 0 einem DC-Pegel entspricht.

| Shift Harmonic              | 0.01A I:MAG:0 | Stromamplitude der Harmonischen Nr. 0 |
|-----------------------------|---------------|---------------------------------------|
| (FETC/MEAS)<br>Shift ▲Index | 1.43A I:MAG:1 | Stromamplitude der Harmonischen Nr. 1 |
| Shift AIndex                | 0.01A I:MAG:2 | Stromamplitude der Harmonischen Nr. 2 |
| Shift AIndex                | 0.91A I:MAG:3 | Stromamplitude der Harmonischen Nr. 3 |
| Shift AIndex                | 0.01A I:MAG:4 | Stromamplitude der Harmonischen Nr. 4 |
| Shift AIndex                | 0.74A I:MAG:5 | Stromamplitude der Harmonischen Nr. 5 |

## Spannungs- und Stromsignalverläufe

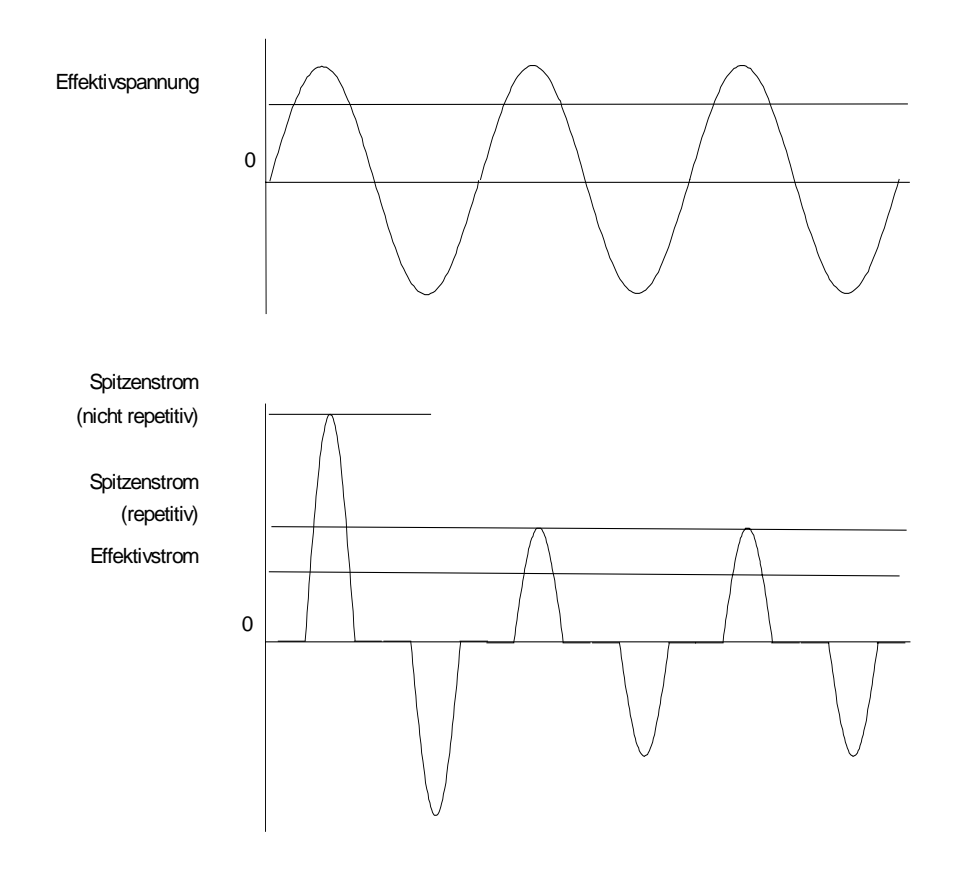

## Programmieren von Signaltransienten

In den bisherigen Beispielen wurde die AC-Signalquelle in der Betriebsart "Fixed" betrieben. Die folgenden Beispiele beschreiben in kurzer Form die Transienten-Betriebsarten "Step", "Pulse" und "List", die zur Aktivierung ein Triggersignal erfordern.

**HINWEIS:** In den folgenden drei Beispielen drücken Sie **(Umschalt) Output**, rollen zu \*RST und drücken dann **Enter**, um vor jedem Beispiel einen Reset zu erzwingen.

#### Programmieren eines gestuften Signals

| •         |         |
|-----------|---------|
| Voltage   |         |
| VOLT      | :M STEP |
| VOLT      | 120     |
| VOLT      | :T 150  |
| Trigger ( | Control |
| INIT I    | MMED    |
| Shift     | Trigger |

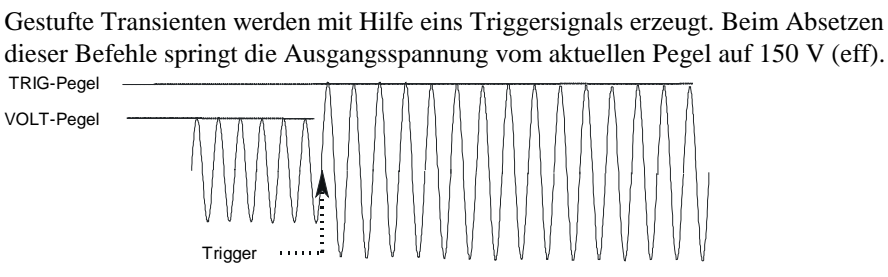

#### Programmieren eines gepulsten Signals

| Voltage         |
|-----------------|
| VOLT:M PULSE    |
| VOLT 120        |
| VOLT:T 90       |
| Pulse           |
| WIDTH .01       |
| PER .03         |
| COUNT 2         |
| Trigger Control |
| INIT IMMED      |
| Shift Trigger   |
|                 |

Pulsförmige Transienten werden ebenfalls mit Hilfe eines Triggersignals erzeugt, wobei der Signalpegel durch einen Puls mit entsprechend definierten Parametern verändert (moduliert) wird. Beim Absetzen dieser Befehle wird das Ausgangssignal – bei Empfang des Triggersignals – vom aktuellen Wert auf 90 V (eff) pulsförmig umgeschaltet. Am Ende der spezifizierten Pulsperioden (definiert durch COUNT) verbleibt die Ausgangsspannung beim ursprünglich eingestellten Pegel.

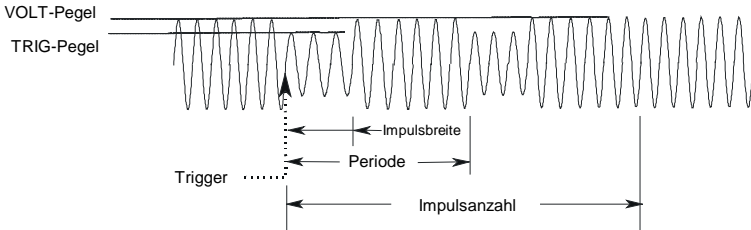

#### **Programmieren eines Listensignals**

| Voltage         |
|-----------------|
| VOLT: M LIST    |
| VOLT 120        |
| Shift List      |
| DWELL [0] .5    |
| DWELL [1] .5    |
| DWELL [2] .5    |
| VOLT [0] 130    |
| VOLT [1] 140    |
| VOLT [2] 150    |
| STEP AUTO       |
| Trigger Control |
| INIT IMMED      |
| Shift Trigger   |

Bei durch Listen definierten Transienten lassen sich komplexe Ausgangssequenzen erzeugen. Beim Absetzen dieser Befehle wird das Ausgangssignal – bei Empfang des Triggersignals – sequentiell und stufenweise erhöht. Danach wird wieder der ursprünglich eingestellte Pegel ausgegeben. Die jeweilige Verweilzeit beträgt pro Stufe 0,5 Sekunden. Die Werte innerhalb der Klammern entsprechen den Listen-Indizes. Mit **Clear Entry** können Sie die Liste wieder löschen.

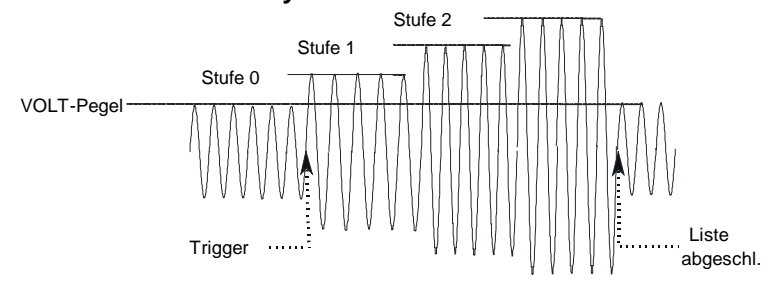

#### Weitere Beispiele zu Signaltransienten

In den vorherigen Beispielen wurde gezeigt, wie die Ausgangssignalamplitude verändert werden kann. Darüber hinaus können auch Frequenz, Phase, Signalform, Spannungs- und Frequenzanstieg ("Slew"), Offset-Spannung und Strombegrenzung gesteuert werden. Die folgenden Beispiele verdeutlichen, wie mit Hilfe der Betriebsart "Pulse" Frequenz, Signalform, Phase und Spannungsanstiege gesteuert werden.

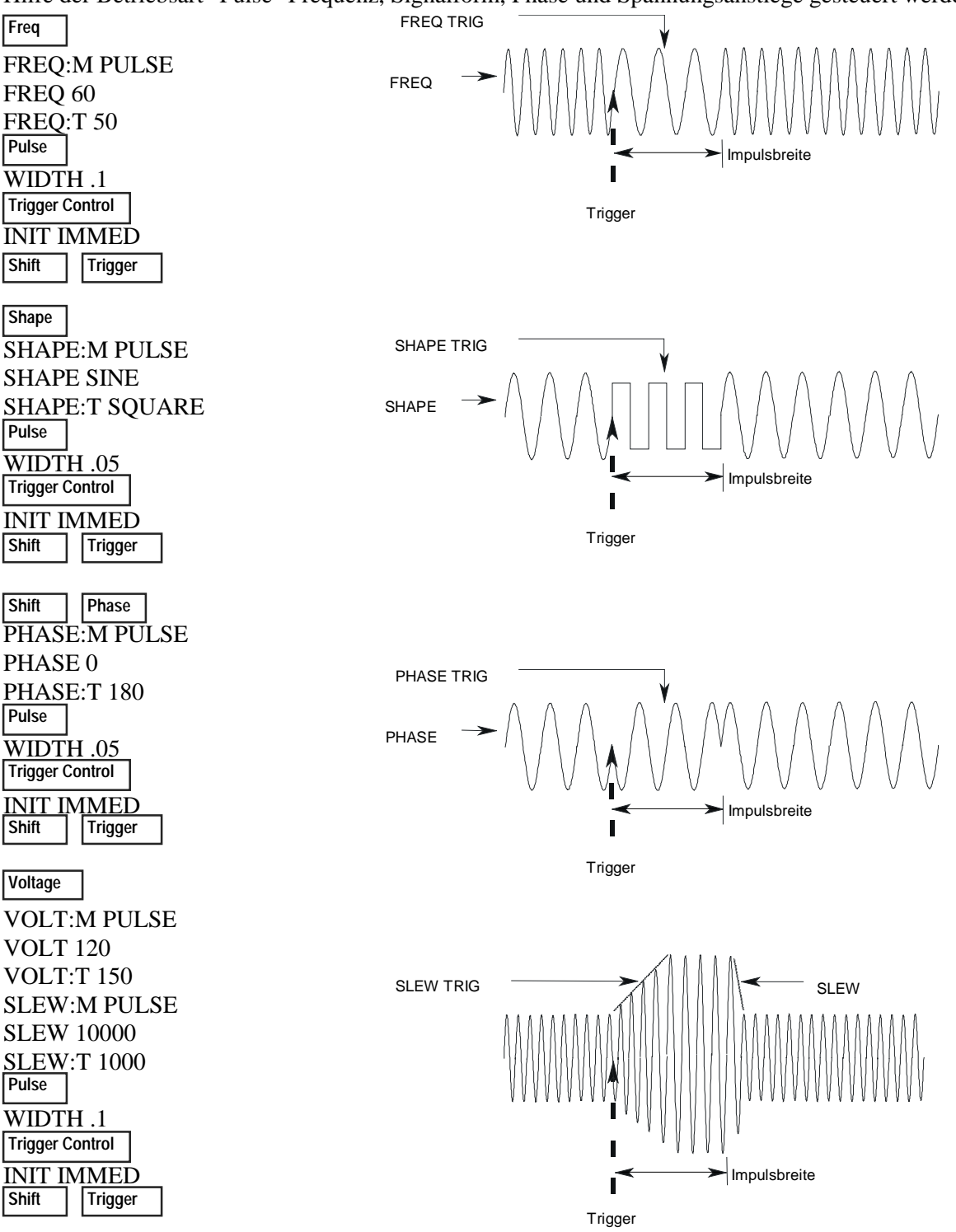

# Programmieren von Triggersynchronisation/Verzögerungen

In den vorherigen Beispielen trat der Signalwechsel bei sofortigen Triggerereignissen ein. Es ist jedoch auch möglich, verzögerte und phasen-synchronisierte Triggersignale zu erzeugen (wie in folgenden Beispielen gezeigt).

## Keine Verzögerung; keine Phasensynchronisation

| Voltage    | ]            |
|------------|--------------|
| VOLT:      | M STEP       |
| VOLT       | 120          |
| VOLT:      | <u>T 150</u> |
| Trigger Co | ontrol       |
| DELAY      | ζ0           |
| SYNC:      | SOUR IMM     |
| INIT:IN    | <b>MED</b>   |
| Shift      | Trigger      |
|            |              |

Beim Absetzen dieser Befehle schaltet die Signalamplitude sofort bei Empfang eines Triggersignals auf den spezifizierten Wert um.

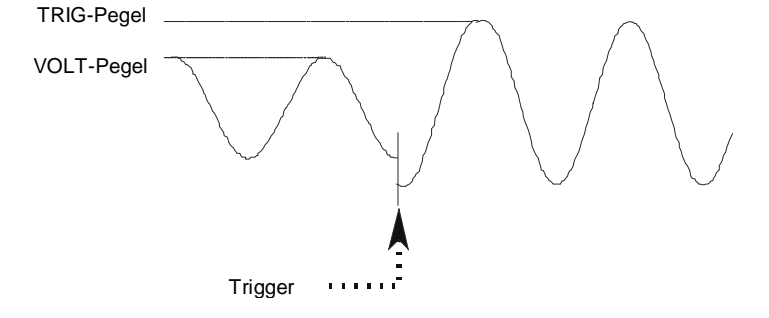

## Keine Verzögerung; 90 Grad Phasensynchronisation

| Voltage            |                 |
|--------------------|-----------------|
| VOLT:              | M STEP          |
| VOLT               | 120             |
| VOLT:<br>Trigger C | T 150<br>ontrol |
| DELA               | Y 0             |
| SYNC:              | SOUR PHAS       |
| SYNC:              | PHAS 90         |
| INIT:IN            | MMED            |
| Shift              | Trigger         |

Beim Absetzen dieser Befehle schaltet die Signalamplitude erst beim nächsten 90-Grad-Ereignis auf den spezifizierten Wert um.

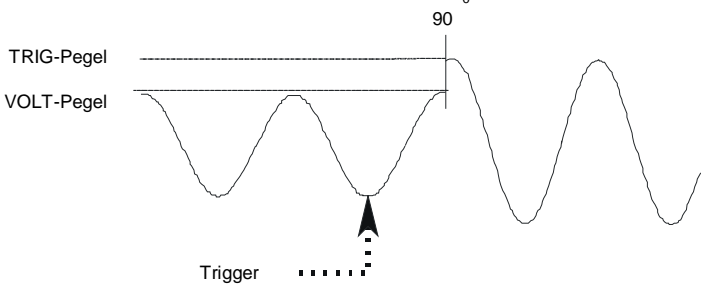

#### Triggerverzögerung; keine Phasensynchronisation

| Voltage       |         |  |
|---------------|---------|--|
| VOLT          | :M STEP |  |
| VOLT 120      |         |  |
| VOLT          | :T 150  |  |
| Trigger C     | Control |  |
| DELAY .0167   |         |  |
| SYNC:SOUR IMM |         |  |
| INIT:IMMED    |         |  |
| Shift         | Trigger |  |
|               |         |  |

Beim Absetzen dieser Befehle schaltet die Signalamplitude erst nach 0,0167 Sekunden auf den spezifizierten Wert um.

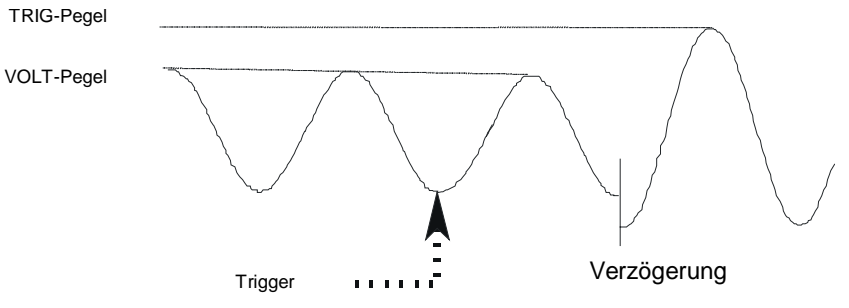

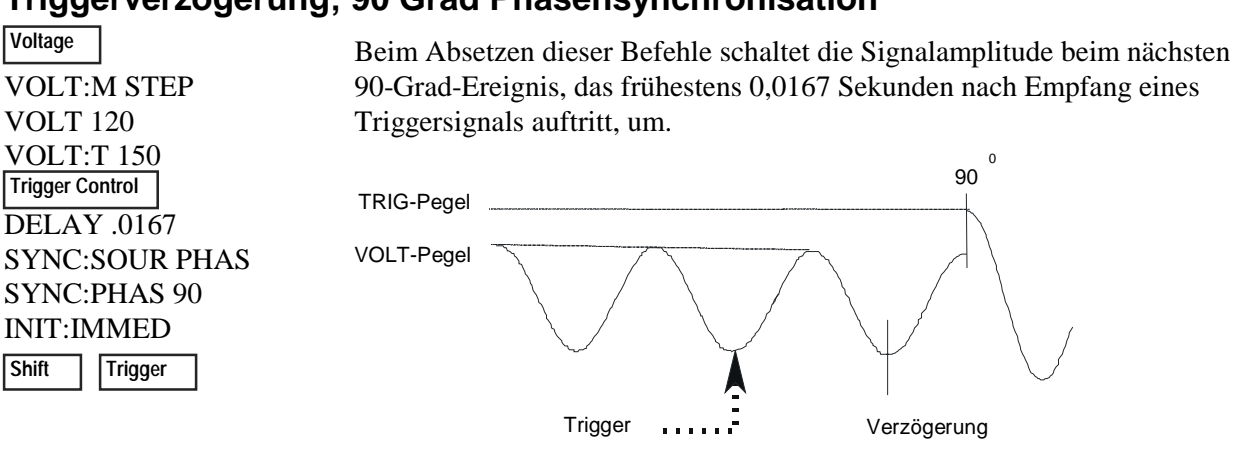

## Triggerverzögerung; 90 Grad Phasensynchronisation

#### Mehr über das Triggersystem

In den vorherigen Beispielen wurden die Triggersignale über die Frontplatte gesteuert. In der Illustration erscheint das Triggersignal bei 270 Grad, es kann jedoch bei irgendeiner Phase auftreten. Verzögerung und Phasensynchronisation dagegen treten wie spezifiziert ein.

Beachten Sie, daß das hier verwendete Triggersystem eine große Flexibilität aufweist. Die folgende Abbildung stellt eine vereinfachtes Modell des Triggersystems dar. Eine ausführliche Erläuterung dieser Funktionen würde den Rahmen dieser Anleitung sprengen. Weitere Informationen hierzu finden Sie im Programming Guide für die AC-Signalquelle.

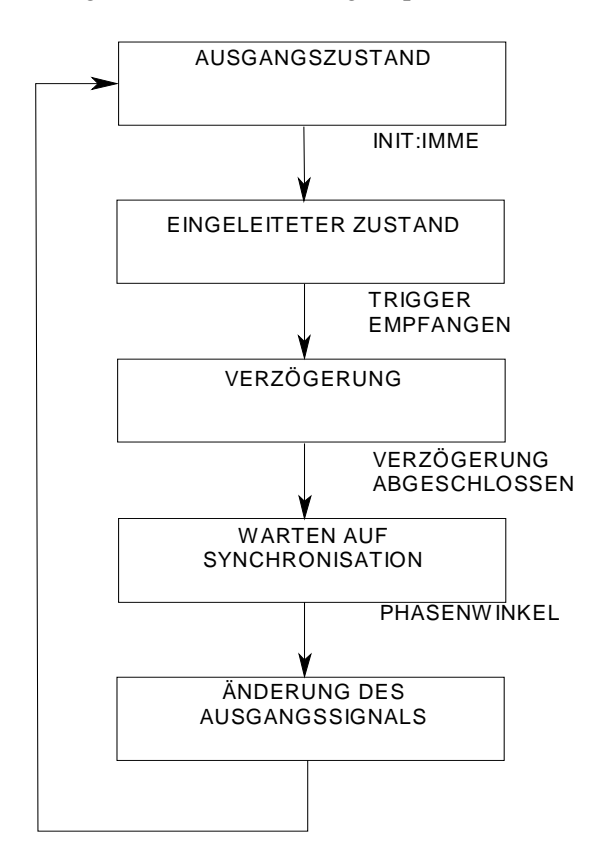

# Die Frontplattenmenüs im Überblick

| SYSTEM-Tasten             |                                                                                                    |                                                                                                    |
|---------------------------|----------------------------------------------------------------------------------------------------|----------------------------------------------------------------------------------------------------|
| Local<br>Error<br>Address | Über diese T<br>dem fernges<br>Betrieb (Fror<br>dieser Taste<br>sich bereits i<br>gesperrten lo<br>ferngesteuer | aste wird die AC-Signalquelle aus<br>teuerten Betrieb in den lokalen<br>ttplatte) umgeschaltet. Das Drücken<br>bleibt ohne Einfluß, wenn das Gerät<br>n der lokalen Betriebsart, in der<br>okalen oder in der gesperrten<br>ten Betriebsart befindet. |
|                           | Error                                                                                                    | Tunktionon                                                                                                    |
| FRROR <wert></wert>       | Bewirkt die                                                                                                    | Anzeige der in der SCPI-Fehlerliste                                                                                                    |
| Entron weitz              | aespeicher                                                                                                    | ten Systemfehlercodes. Falls kein                                                                                                    |
|                           | Fehler auft                                                                                                    | rat, wird "0" angezeigt. Bei Auftreten                                                                                                    |
|                           | von Fehlerr                                                                                                    | n erscheint die Fehleranzeige (Err).                                                                                                    |
|                           | Address                                                                                                    | -Funktionen                                                                                                    |
| ADDRESS < Wert            | >                                                                                                    | GPIB-Adresse einstellen                                                                                                    |
| INTF GPIB   RS2           | 32                                                                                                    | Schnittstelle auswählen                                                                                                    |
| BAUDRATE 300              | 600   1200                                                                                                    | Baudrate auswählen                                                                                                    |
| 2400                      | 4800   9600                                                                                                    |                                                                                                    |
| PARITY NONE   I           | EVEN   ODD                                                                                                    | Parität auswählen                                                                                                    |
| LANG SCPI   E90           | 12                                                                                                    | Sprache auswählen                                                                                                    |
| NOUTPUTS 1   3            |                                                                                                    | Anzahl der Ausgänge <sup>1</sup> auswählen                                                                                                    |
| Save<br>Recall            |                                                                                                    |                                                                                                    |
| 0 v <del>+</del> • •      | Save-F                                                                                                    | unktionen                                                                                                    |
| Uber diese Taste          | kann eine beste                                                                                                 | enende Geratekonfiguration im                                                                                                    |

nichtflüchtigen Speicher abgelegt werden. Es können insgesamt bis zu 16 Einstellungen (0-15) gespeichert werden.

Recall-Funktionen

Über diese Taste kann eine zuvor abgespeicherte Gerätekonfiguration abgerufen werden. Es können bis zu 16 Einstellungen (0-15) abgerufen werden.

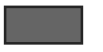

Drücken Sie zur Aktivierung einer umgeschalteten Funktion einmal die blaue Umschalttaste. In der Anzeige leuchtet der Shift-Anzeiger auf.

#### **FUNCTION-Tasten**

## Harmonic

Meter

#### Harmonic-Funktionen

| <meßwert>A I:MAG: <index></index></meßwert>                | Stromamplitude der Harmonischen     |
|------------------------------------------------------------|-------------------------------------|
| <meßwert>° I:PHASE: <index></index></meßwert>              | Stromphase der Harmonischen         |
| <meßwert>V V:MAG: <index></index></meßwert>                | Spannungsamlitude der Harmon.       |
| <meßw.>° V:PHASE: <index></index></meßw.>                  | Spannungsphase der Harmon.          |
| <meßwert> N:MAG: <index></index></meßwert>                 | Stromampl. d. Harmon. Neutralleiter |
| <meßw.>° N:PHASE: <index></index></meßw.>                  | Stromphas. d. Harmon. Neutralleiter |
| <me ßwert=""> CURR:THD</me>                                | Harmon.Gesamtverzerrung f. Strom    |
| <me< td=""><td>Harmon.Gesamtverzerrung f. Span.</td></me<> | Harmon.Gesamtverzerrung f. Span.    |

Weitere Meter-Funktionen in der nächsten Spalte

#### **FUNCTION-Tasten**

| Meter-Funktionen                           |                                        |  |
|--------------------------------------------|----------------------------------------|--|
| <meßwert>V <meßwert>Hz</meßwert></meßwert> | Spannung (eff) und Frequenz            |  |
| <meßwert>V <meßwert>A</meßwert></meßwert>  | Spannung (eff) und Strom (eff)         |  |
| <meßwert>A <meßwert>Hz</meßwert></meßwert> | Strom (eff) und Frequenz               |  |
| <meßwert>V <meßwert>W</meßwert></meßwert>  | Spannung (eff) und Leistung            |  |
| <meßwert> CREST F</meßwert>                | Strom-Crestfaktor                      |  |
| <meßwert>A PK REP</meßwert>                | Spitzenstrom, repetitiv                |  |
| <meßwert>A PK NR</meßwert>                 | Spitzenstrom, nicht-repetitiv          |  |
| <meßwert>VA</meßwert>                      | Scheinleistung                         |  |
| <meßwert> VAR</meßwert>                    | Blindleistung                          |  |
| <meßwert>W TOTAL</meßwert>                 | Gesamtleistung aller Phasen1           |  |
| <meßwert> PFACTOR</meßwert>                | Leistungsfaktor                        |  |
| <meßwert>A NEUTRAL</meßwert>               | Strom (eff) Neutralleiter <sup>1</sup> |  |

#### Output

Input

| Output-Funktionen        |                                               |  |
|--------------------------|-----------------------------------------------|--|
| OUTP:COUP AC   DC        | Ausgangskopplung einstellen <sup>3</sup>      |  |
| *RST                     | *RST-Befehl ausführen                         |  |
| TTLT:SOUR BOT  EOT  LIST | Kopplung Trigger Out-Quelle einstell.         |  |
| TTLT:STATE ON   OFF      | Trigger Out-Zustand einstellen                |  |
| IMP:STATE ON   OFF       | Ausgangsimpedanz einstellen <sup>3</sup>      |  |
| IMP:REAL <wert></wert>   | Wirkanteil der Ausgangsimpedanz <sup>3</sup>  |  |
| IMP:REAC <wert></wert>   | Blindanteil der Ausgangsimpedanz <sup>3</sup> |  |
| PON:STATE RST   RCL0     | Einschaltzustand auswählen                    |  |
| RI LATCHING   LIVE   OFF | Remote Inhibit einstellen                     |  |
| DFI ON   OFF             | Fehlerindikator-Zustand einstellen            |  |
| DFI:SOUR QUES   OPER     | Fehlerindikatorquelle auswählen               |  |
| ESB   RQS   OFF          |                                               |  |
| Input-Funktionen         |                                               |  |
| INP:COUP AC   DC   ACDC  | Meßgerätekopplung einstellen                  |  |
| CURR:RANGE HIGH   LOW    | Strommeßbereich einstellen <sup>3</sup>       |  |
| WINDOW KBESSEL   RECT    | Harmonic-Meßfenster wählen                    |  |

#### Status

Prot

| Status-Funktionen        |                                             |  |
|--------------------------|---------------------------------------------|--|
| *CLS                     | *CLS-Befehl ausführen                       |  |
| STATUS:PRESET            | STATus:PRESet-Befehl ausführen              |  |
| *ESR? <wert></wert>      | Event Status-Registerwert ausgeben          |  |
| *STB <wert></wert>       | Status Byte-Registerwert ausgeben           |  |
| OPER:EVEN? <wert></wert> | STAT:OPER:EVENT?-Wert ausgeb.               |  |
| OPER:COND <wert></wert>  | STAT:OPER:COND?-Wert ausgeben               |  |
| QUES:EVEN? <wert></wert> | STAT:QUES:EVENT?-Wert ausgeb.               |  |
| QUES:COND <wert></wert>  | STAT:QUES:COND?-Wert ausgeben               |  |
| Protect-Funktionen       |                                             |  |
| PROT:CLEAR               | Eingestellte Schutzfunktion löschen         |  |
| CURR:PROT ON   OFF       | Überstromschutz einstellen                  |  |
| VOLT:PROT ON OFF         | Überspannungsschutz einstellen <sup>3</sup> |  |
| VOLT:PROT <wert></wert>  | Überspannungsschutzpegel                    |  |
|                          | einstellen                                  |  |
| DELAY <wert></wert>      | Zeitverzögerung für Fehler-                 |  |
|                          | aktivierung einstellen                      |  |

#### Trigger Trigger Control

| Trigger Function             |                                         |  |
|------------------------------|-----------------------------------------|--|
| Das Drücken von Umschalt Tri | gger bewirkt eine sofortige Triggerung. |  |
| Trigger Co                   | ontrol-Funktionen                       |  |
| INIT:IMMED                   | Sofortige Triggerung                    |  |
| INIT:CONT ON   OFF           | Kontinuierliche Triggerung              |  |
| TRIG:SOUR BUS   EXT          | Auswahl Triggerquelle                   |  |
| TTLT   IMM                   |                                         |  |
| DELAY <wert></wert>          | Triggerverzögerung in Sekunden          |  |
| ABORT                        | Abbruch aller Triggersequenzen          |  |
| SYNC:SOUR PHASE   IMM        | Auswahl synchronis. Triggerquelle       |  |
| SYNC:PHASE <wert></wert>     | Synchronisiernde Phasenreferenz         |  |

#### Current

Voltage

| Current                   | Funktionen                                      |
|---------------------------|-------------------------------------------------|
| CURR:LEV <wert></wert>    | Strombegrenzung (eff) einstellen <sup>4</sup>   |
| CURR:PEAK <wert></wert>   | Spitzenstrombegrenzung einstellen <sup>3</sup>  |
| CURR:PEAK:T <wert></wert> | Getriggerte Spitzenstrom-                       |
|                           | begrenzung einstellen <sup>3</sup>              |
| CURR:PEAK:M FIXED   STEP  | Betriebsart für Spitzenstrom-                   |
| PULSE   LIST              | begrenzung auswählen <sup>3</sup>               |
| Voltage                   | Funktionen                                      |
| VOLT <wert></wert>        | AC-Ausgangsspannung einstellen <sup>4</sup>     |
| VOLT:T <wert></wert>      | Getriggerte Ausgangsspannung <sup>4</sup>       |
| VOLT:M FIXED   STEP       | Spannungsbetriebsart auswählen <sup>4</sup>     |
| PULSE   LIST              |                                                 |
| RANGE 150   300           | Spannungsbereich einstellen <sup>2, 4</sup>     |
| OFFSET <wert></wert>      | Offset-Spannung einstellen <sup>3</sup>         |
| OFFSET:T <wert></wert>    | Getriggerte Offset-Spannung einst.              |
| OFFSET:M FIXED   STEP     | Offset-Spannungsbetriebsart                     |
| PULSE   LIST              | wählen <sup>3</sup>                             |
| SLEW <wert></wert>        | Spannungsanstieg in V/s einstellen <sup>4</sup> |
| SLEW:T <wert></wert>      | Getrigg. Spannungsanstieg in V/s <sup>4</sup>   |
| SLEW:M FIXED   STEP       | Betriebsart für Spannungsanstieg                |
| PULSE   LIST              | wählen <sup>4</sup>                             |
| OFF:SLW <wert></wert>     | Offset-Anstieg in V/s <sup>3</sup>              |
| OFF:SLW:T <wert></wert>   | Getriggerter Offset-Anstieg in V/s <sup>3</sup> |
| OFF:SLW:M FIXED   STEP    | Betriebsart für Offset-                         |
| PULSE   LIST              | Spannungsanstieg wählen <sup>3</sup>            |
| ALC INT   EXT             | Quelle für Spannungsmessung                     |
| ALC:DET RTIME   RMS       | Detektor für Spannungsmessung <sup>3</sup>      |

## Phase

Freq

| Phase-Funktionen      |                                       |  |
|-----------------------|---------------------------------------|--|
| PHASE <wert></wert>   | Ausgangsphase einstellen <sup>4</sup> |  |
| PHASE:T <wert></wert> | Getriggerte Ausgangsphase einst.4     |  |
| PHASE:M FIXED   STEP  | Betriebsart für Ausgangsphase         |  |
| PULSE   LIST          | wählen <sup>4</sup>                   |  |
| Freq-Funktionen       |                                       |  |
| FREQ <wert></wert>    | Ausgangsfrequenz einstellen           |  |
| FREQ:T <wert></wert>  | Getriggerte Ausangsfrequenz einst.    |  |
| FREQ:M FIXED   STEP   | Betriebsart für Ausgangsfrequenz      |  |
| PULSE   LIST          | wählen                                |  |
| SLEW <wert></wert>    | Frequenzanstieg in Hz/s einstellen    |  |
| SLEW:T <wert></wert>  | Getriggert. Frequenzanstieg in Hz/s   |  |
| SLEW:M FIXED   STEP   | Betriebsart für Frequenzanstieg       |  |
| PULSE   LIST          | wählen                                |  |

#### Shape

| Shape-Funktionen                                                        |                          |                                       |  |
|-------------------------------------------------------------------------|--------------------------|---------------------------------------|--|
| SHAPE                                                                   | SINE  SQUARE             | Signalform einstellen                 |  |
|                                                                         | CSIN <-Benutz>           | -                                     |  |
| SHAPE:T                                                                 | SINE SQUARE              | Getriggerte Signalform einstellen     |  |
|                                                                         | CSIN   <benutz></benutz> |                                       |  |
| SHAPE:M                                                                 | FIXED   STEP             | Betriebsart für Signalform einstellen |  |
|                                                                         | PULSE   LIST             | 5                                     |  |
| CLIP <wer< td=""><td>t&gt;</td><td>Kappungspegel einstellen</td></wer<> | t>                       | Kappungspegel einstellen              |  |
|                                                                         |                          |                                       |  |

#### List Pulse

| List-Funktionen                      |                                               |
|--------------------------------------|-----------------------------------------------|
| COUNT <wert></wert>                  | Anzahl der Listenwiederholung                 |
| DWEL: <index> <wert></wert></index>  | Liste der Verweilzeiten                       |
| FREQ: <index> <wert></wert></index>  | Liste der Ausgangsfrequenzen                  |
| FSLW: <index> <wert></wert></index>  | Liste der Frequenzanstiege                    |
| IPK: <index> <wert></wert></index>   | Liste der Stromspitzengrenzwerte <sup>3</sup> |
| OFFS: <index> <wert></wert></index>  | Liste DC-Ausgangsspannungen <sup>3</sup>      |
| OSLW: <index> <wert></wert></index>  | Liste Offset-Spannungsanstiege <sup>3</sup>   |
| PHASE: <index> <wert></wert></index> | Liste Spannungsphasenwinkel <sup>4</sup>      |
| SHAP: <index> SINE   SQUARE</index>  | Liste der Ausgangssignalformen                |
| CSIN   <benutz></benutz>             |                                               |
| STEP ONCE   AUTO                     | Listenergebnis zu Triggersignal               |
| TTLT: <index> ON   OFF</index>       | Trigger out-Pulsliste                         |
| VOLT: <index> <wert></wert></index>  | Liste AC-Ausgangsspannungen <sup>4</sup>      |
| VSLW: <index> <wert></wert></index>  | Liste der Spannungsanstiege <sup>4</sup>      |
| Pulse-Funktionen                     |                                               |
| WIDTH <wert></wert>                  | Impulsbreite einstellen                       |
| COUNT <wert></wert>                  | Anzahl Impulse einstellen                     |
| DCYCLE <wert></wert>                 | Tastverhältnis einstellen                     |
| PER <wert></wert>                    | Anzahl Impulsperioden einstellen              |
| HOLD WIDTH   DCYCLE                  | Parameter konstant halten                     |
|                                      |                                               |

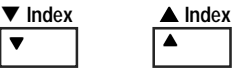

#### ▼ ▲ Index-Funktionen

Dies sind umgeschaltete Index-Tasten, die zum Blättern in den indizierten Funktionen dienen. Bei Betätigung dieser Tasten kann man innerhalb einer harmonischen Liste (Ganzzahlen von 0 bis 50) oder innerhalb der Listenpunkte (0 bis 99) blättern. Halten Sie diese Tasten gedrückt, um schnell zu jeder Harmonischen oder zu einem beliebigen Listenpunkt zu gelangen. ▼ ▲ -Funktionen

Mit Hilfe dieser Tasten kann man durch die Parameter einer Befehlsliste blättern. Befehlslisten sind zyklisch aufgebaut; die Rückkehr zum Startpunkt ist mit beiden Tasten möglich.

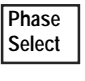

Output

On/Off

Diese Taste existiert nur bei dreiphasigen AC-Signalguellen. Durch wiederholtes Drücken dieser Taste werden zunächst Phase 1, dann Phase 2, Phase 3 und dann alle drei Phasen ausgewählt.

Mit Hilfe dieser Taste wird der Ausgang ein- bzw. ausgeschaltet. Im Auszustand ist der Ausgang abgeschaltet, und der Dis-Anzeiger ist aktiviert.

#### **ENTRY-Tasten**

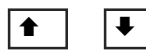

Mit Hilfe dieser Tasten kann man durch verschiedene Optionen einer Parameter-Liste blättern, die sich auf eine bestimmte Funktion bezieht. Parameter-Listen sind zyklisch; man gelangt wieder zum Ausgangspunkt, indem man eine der Tasten kontinuierlich drückt. Falls dieser Befehl einen numerischen Wertebereich enthält, läßt sich über diese Tasten der aktuelle Wert erhöhen bzw. erniedrigen.

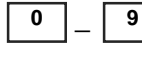

Die Zifferntasten dienen zur Eingabe eines numerischen Wertes.

Das Drücken der Umschalttaste und dieser

Taste bewirkt die Eingabe eines Minuszeichens. Ohne das Betätigen der Umschalttaste wird ein Dezimalpunkt eingegeben.

Bis zum Drücken der Enter-Taste stehen die bisher mit anderen Eingabetasten eingege-

•

Enter

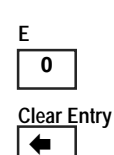

benen Werte/Parameter in der Anzeige und werden erst bei Betätigen dieser Taste übernommen.

Drücken Sie die Umschalttaste und diese Taste zur Eingabe eines Exponenten.

Das Drücken der Umschalttaste und dieser Taste gestattet das Löschen einer zuvor gemachten Eingabe. Beim Editieren einer Liste bewirkt Clear Entry ein Abschneiden bzw. ein Löschen der Liste am momentan angezeigten Listenpunkt. Ohne das Betätigen der Umschalttaste wird die zuletzt eingege-bene Ziffer gelöscht.

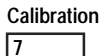

Das Drücken der Umschalttaste und dieser Taste gestattet den Zugriff auf das Kalibriermenü. Weitere Inforamationen dazu finden Sie in Anhang B des User's Guide.

#### Hinweise:

- 1 Nur gültig für Modelle Agilent 6834B 2 Nur gültig für Modelle Agilent 6814B, 6834B und 6843A
- 3 Nur gültig für Modelle Agilent 6811B, 6812B und 6813B

4 Phase auswählbar beim Agilent 6834B

5962-0847

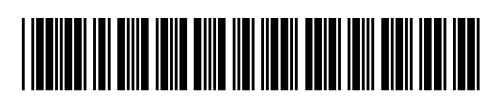

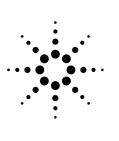

Agilent Technologies